# BlackBerry Messenger Enterprise (BBME) – Passage de l'EID à la console d'administration UEM

# Instructions permanentes d'opération à l'intention de l'utilisateur

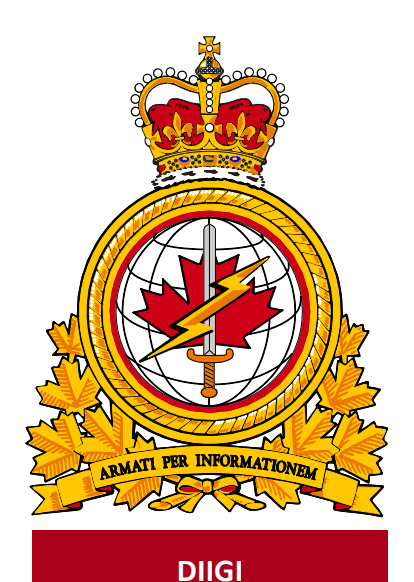

Identificateur Document du document **DMI 400-XXX** identifier Date Release de diffusion date 2019-03-19 version version 1.2 Autorité Release de diffusion authority DIIGI 4-2

Objectif : décrire les IPO portant sur le transfert d'un compte BBME d'un utilisateur, de l'ancienne console (EID) vers la nouvelle (UEM).

# Historique des révisions

Les changements apportés à ce document doivent être énumérés dans le tableau ci-dessous selon les conventions suivantes :

- une lettre désigne les versions successives non officielles (projets);
- la lettre du suffixe est mise à jour à chaque projet (p. ex. de v.a à v1.b Projet, ou de v1.a à v1.b Projet);
- il faut mettre à jour le numéro de version selon les mises à jour mineures des versions officiellement publiées (p. ex., de la version 1.0 à la version 1.1);

| Date       | Version | Modification                                           | Auteur    |
|------------|---------|--------------------------------------------------------|-----------|
| 12-02-2019 | 1.0     | Création de documents                                  | DIIGI 4-2 |
| 12-03-2019 | 1.2     | Modifications apportées après le<br>processus d'essai. | DIIGI 4-2 |
|            |         |                                                        |           |
|            |         |                                                        |           |
|            |         |                                                        |           |
|            |         |                                                        |           |

• un changement majeur doit donner lieu à une nouvelle version (p. ex., 1.0 à 2.0).

# Table des matières

| 1.2 À propos de ce document                                 | .3                                             |  |
|-------------------------------------------------------------|------------------------------------------------|--|
| 1.3 Public cible                                            | .3                                             |  |
| 1.4 Portée                                                  | .3                                             |  |
| Conditions préalables                                       |                                                |  |
| 3. Processus de transfert d'EID à UEM                       |                                                |  |
| 3.1 Confirmer la réception des courriels d'activation d'UEM | .4                                             |  |
| 3.2 Transférer votre compte vers Blackberry UEM             | .4                                             |  |
| Abréviations et termes                                      | .8                                             |  |
|                                                             | <ul> <li>1.2 À propos de ce document</li></ul> |  |

## 1. Introduction

Les utilisateurs de BlackBerry Messenger Enterprise (BBME), qui font appel à la console d'administration EID, devront faire le passage à la console UEM lorsqu'on leur aura remis leur nouvel appareil Android ou iOS.

#### 1.1 À propos des instructions permanentes d'opération

Des instructions permanentes d'opération (IPO) peuvent être élaborées à l'intention de divers auditoires et pour satisfaire à divers objectifs. Par exemple :

- Opérateurs (utilisateurs) : Afin d'utiliser de manière efficace les fonctions qui figurent dans le document en appui aux processus opérationnels, selon les besoins.
- Personnel de soutien : Afin d'assurer l'exploitation efficace des fonctions et des capacités fournies.

Les IPO peuvent aussi décrire des procédures non planifiées au calendrier pour traiter des activités exceptionnelles.

#### 1.2 À propos de ce document

Le présent document décrit les procédures des utilisateurs d'appareils Android et iOS pour transférer leur compte BBME, de l'ancienne console (EID) vers la nouvelle (UEM).

#### 1.3 Public cible

Le présent document s'adresse aux :

- utilisateurs mobiles possédant des appareils Android ou iOS;
- fournisseurs de services locaux (FSL);
- centres de gestion des services régionaux (CGRS).

#### 1.4 Portée

Ce document décrit les procédures pour les utilisateurs qui ont un appareil mobile Android ou iOS sur le RED.

## 2. Conditions préalables

L'achèvement des procédures de mise à niveau, décrites dans le présent document, dépend des conditions préalables suivantes.

- L'application BBME a déjà été installée sur l'appareil.
- L'utilisateur l'a activée dans la console EID.
- Il a été invité à activer BBME sur la console UEM.

# 3. Processus de transfert d'EID à UEM

Pour effectuer le passage vers la console d'administration UEM, qui comporte plus de fonctionnalités qu'EID, vous devez suivre les étapes décrites dans les sections ci-dessous.

#### 3.1 Confirmer la réception des courriels d'activation d'UEM

Assurez-vous d'avoir reçu deux courriels de BlackBerry; l'un vous fournit votre nom d'utilisateur (votre adresse courriel **@forces.gc.ca**) et l'autre, votre mot de passe d'activation d'UEM.

Remarque : vous ne pouvez pas réaliser le transfert tant que vous n'avez pas reçu ces courriels.

Ces derniers proviennent de l'adresse noreply@blackberry.com et possèdent les objets suivants :

Activating BBM Enterprise on BlackBerry UEM (activation de BBM Enterprise sur BlackBerry UEM);

**Password to activate BBM Enterprise on BlackBerry UEM** (mot de passe d'activation de BBM Enterprise sur BlackBerry UEM).

**Remarque :** si vous ne recevez pas ces courriels, signalez l'incident au centre de service afin qu'on vous les renvoie.

**Important :** prenez en note le mot de passe d'activation, contenu dans le 2<sup>e</sup> courriel, car vous en aurez besoin à la dernière étape de l'activation d'UEM (section 3.2).

**Remarque :** ce courriel comporte également un hyperlien qui vous permet de lancer, à partir votre appareil mobile, BBME et le processus d'activation décrit à la section 3.2 ci-dessous. Cet hyperlien ne fonctionne toutefois pas depuis votre ordinateur de bureau.

#### 3.2 Transférer votre compte vers Blackberry UEM

- 1. Lancez BBME sur votre appareil Android ou iOS.
- 2. Sélectionnez les **lignes d'option** (c'est-à-dire les trois lignes horizontales situées dans le coin supérieur gauche sur Android ou dans le coin inférieur droit sur iOS), puis **Settings** (paramètres).

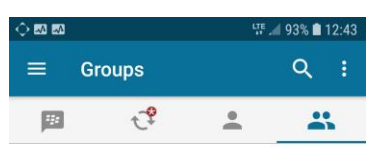

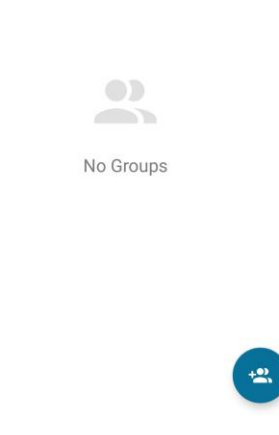

3. Dans le menu qui s'affiche, appuyez sur Account (compte).

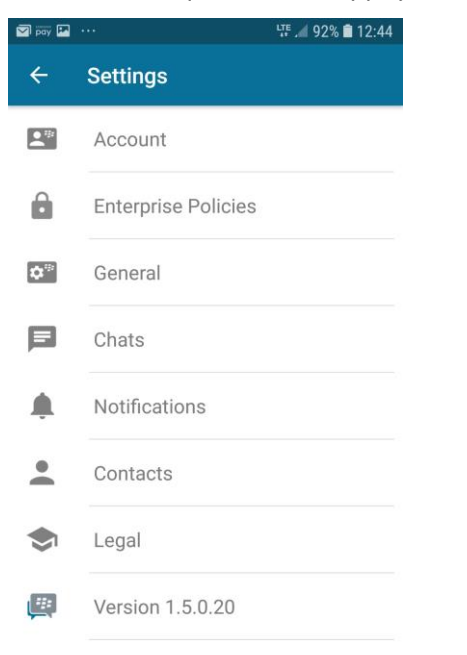

4. Appuyez ensuite sur l'option Move account to UEM (transférer le compte vers UEM).

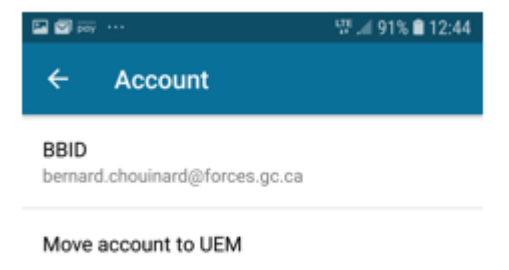

5. À l'écran qui s'affiche alors, appuyez sur le bouton **MOVE ACCOUNT NOW** (transférer le compte maintenant).

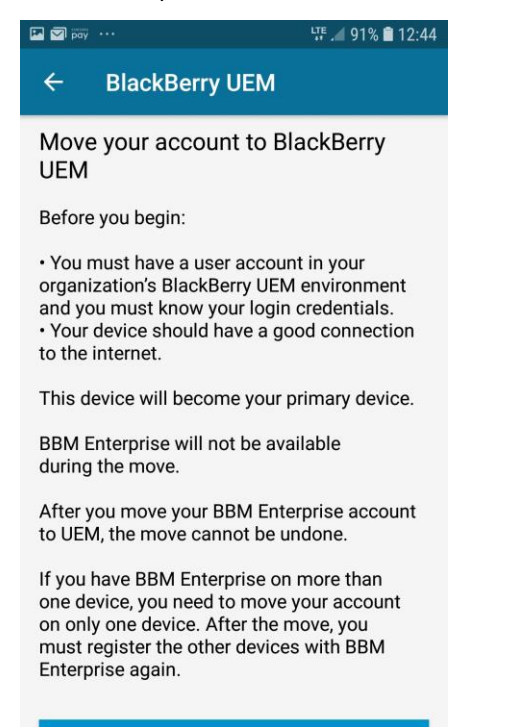

MOVE ACCOUNT NOW

6. Lorsque le message contextuel s'affiche, appuyez sur **OK** pour amorcer le transfert.

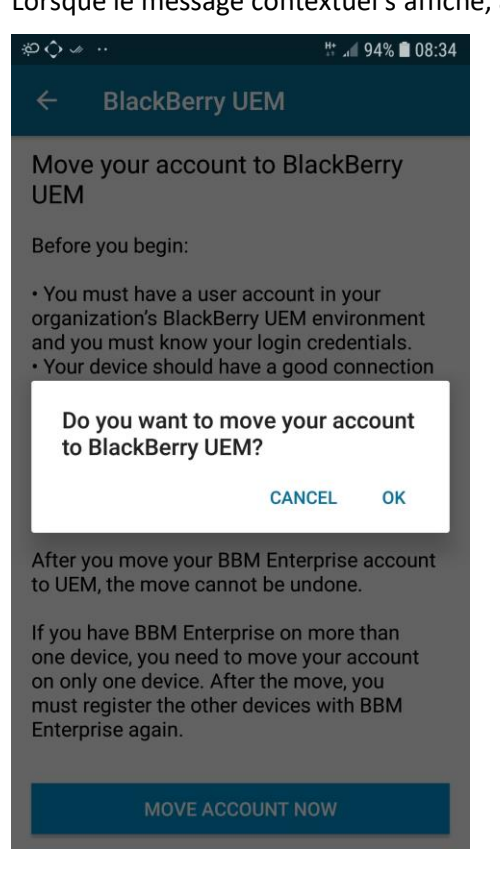

 À l'écran d'activation BBME, saisissez votre nom d'utilisateur BBID (@forces.gc.ca) et le mot de passe d'activation UEM que vous avez reçu par courriel (étape 3.1 ci-dessus), puis appuyez sur le bouton SIGN IN (ouverture de session) afin d'activer BBME sur UEM.

Remarque : cette étape peut prendre quelques minutes.

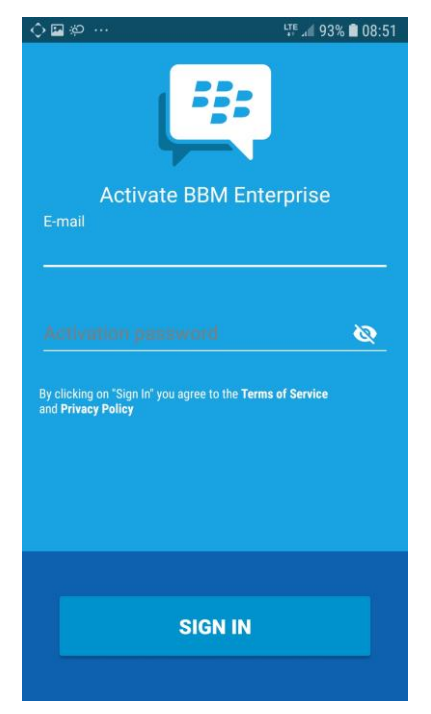

8. Par la suite, BlackBerry vous envoie un message de confirmation.

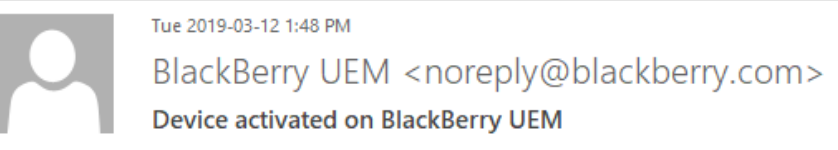

To Davis B (Contractor)@ADM(IM) DIMEI@Ottawa-Hull

Bradford,

Your device has been activated on BlackBerry UEM.

Device information Model: 12.1.4 Serial Number: IMEI:

If you did not activate this device, contact your administrator

# 4. Abréviations et termes

Le tableau suivant définit les abréviations et les termes employés dans le présent document.

| Abréviation/<br>Terme | Définition                                        |
|-----------------------|---------------------------------------------------|
| BBID                  | BlackBerry Identifier (identificateur BlackBerry) |
| BBME                  | BlackBerry Messaging Enterprise                   |
| RED                   | Réseau étendu de la Défense                       |
| FSL                   | Fournisseur de services locaux                    |
| CGSR                  | Centre de gestion des services régionaux          |
| IPO                   | Instructions permanentes d'opération              |